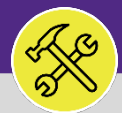

# CUSTOMER SERVICE

# CONTACT CENTER: CALL LOG

Provides guidance for locating FC Contact Center Communication Records through the Call Log report.

### ▼ GETTING STARTED

The Call Log is located in the Contact Center section of the **Requests** screen. For more information on navigating to the Requests screen, please refer to the **Customer Service: Requests Screen** job aid.

#### ▼ INFORMATION

The **Call Log** is where all **Communication Records** are housed. A Communication Record is logged into Facilities Connect Contact Center anytime Customer Service initiates an interaction with a Requester – whether by phone, through email, or via walk-up.

#### DIRECTIONS:

1a

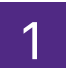

To access the Call Log, click on the Requests section. Locate the sub-section menu option for Contact Center.

Click on the dropdown arrow immediately to the right of the Contact Center option.

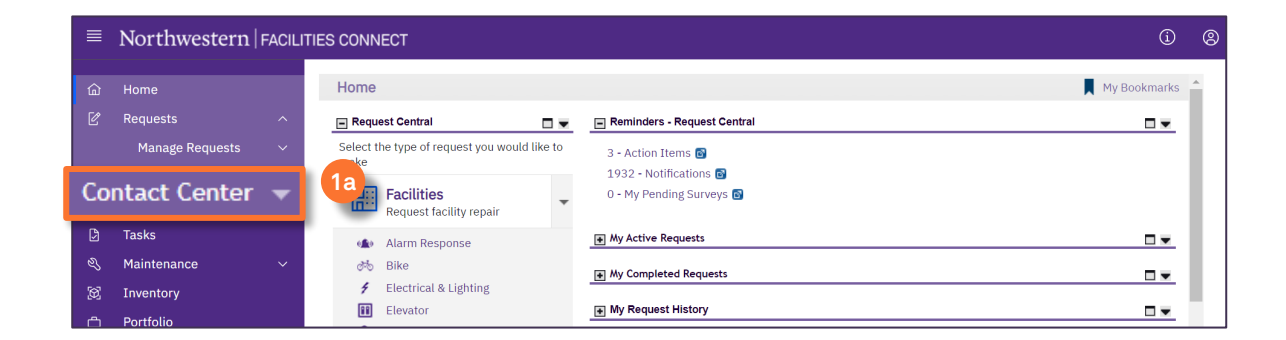

## 1b Next, click on Call Log.

| ■ Northwestern   FACILITIES CONNECT |                                         |                                                                                                    |                                                                         |  |  |  |
|-------------------------------------|-----------------------------------------|----------------------------------------------------------------------------------------------------|-------------------------------------------------------------------------|--|--|--|
| <u>ن</u>                            | Home                                    | Home                                                                                                    | My Bookmarks                                                            |  |  |  |
| ٢                                   | Manage Requests                         | Request Central     Request Central       Select the type of request you would like to make     3 - Action Items S       1932 - Notifications S                                                                                                    |                                                                         |  |  |  |
|                                     | Call Log                                | Facilities       0 - My Pending Surveys II         Bequest facility repair       Image: Alarm Response         Image: Alarm Response       Image: My Active Requests                                                                                                    |                                                                         |  |  |  |
|                                     | Dispatch Tasks<br>Follow-Up Tasks       | Bike     Image: Weighting       Image: Provide a contract of the second second s |                                                                         |  |  |  |
| ð<br>D                              | Projects<br>Tasks                       | II     Elevator     My Request History       Image: Stimate     Image: Stimate       Image: Stimate     Image: Stimate       Image: Stimate     Image: Stimate                                                                                                    |                                                                         |  |  |  |
| е<br>В<br>П                         | Maintenance ×<br>Inventory<br>Portfolio | Sectorior Services/Grounds         Request         Work         Request         Request         Request         Request         Type         Classification         Service Class                                                                                                    | Location Request<br>\Locations\Evansto<br>Campus\2020<br>Ridge\04\00415 |  |  |  |
|                                     |                                         | Housekeeping                                                                                                    |                                                                         |  |  |  |

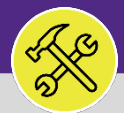

## CUSTOMER SERVICE CONTACT CENTER: CALL LOG

#### **DIRECTIONS:**

3

- Upon clicking, you will be taken to the Call Log; a searchable repository of FC Contact Center Communication Records.
- 3a To search for specific **Communication Records**, use the search fields located within the column headers.
- 3b Once you have located the desired **Communication Record**, click anywhere on the record line to open and view details.

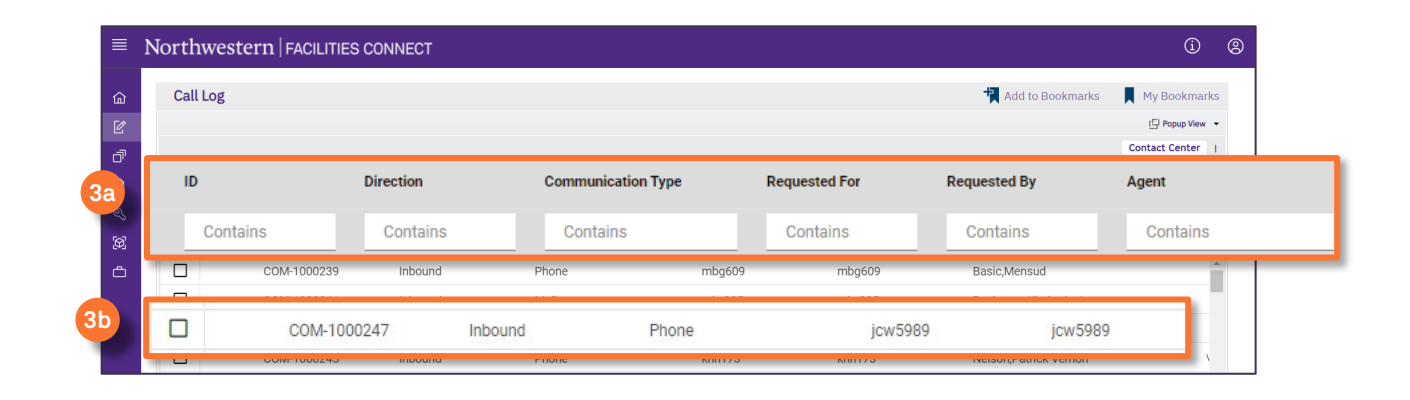

Upon clicking, the details of the Communication Record will be visible.

| Communication Record: Communication Record-COM-100                                                                                                    | 0247                                                                                            |                                                                                                    |                                                                 |                       |                 | 8         | Print (   | 🕖 Hel |
|----------------------------------------------------------------------------------------------------|-------------------------------------------------------------------------------------------------|----------------------------------------------------------------------------------------------------|-----------------------------------------------------------------|-----------------------|-----------------|-----------|-----------|-------|
|                                                                                                    |                                                                                                 |                                                                                                    |                                                                 |                       |                 |           |           | ×     |
| (Required): The Contact details and his Problem details an                                                                                                    | re recorded in this GUI.                                                                        |                                                                                                    |                                                                 |                       |                 |           |           |       |
| - General                                                                                                    |                                                                                                 | General                                                                                                    |                                                                 |                       |                 |           |           |       |
| D COM-1000247<br>Direction Inbound<br>• Beautiful Br. Jon-5989<br>Beautiful Br. Jon-5989<br>Baser Time<br>Resolved During Call<br><u>A deent times</u> Buchanan, Kimberty J<br>Beautiful Call Davis<br>Contact Name | Status Active<br>Communication Type Phone<br>Call End Time 03/09/2020 09:08:55<br>Cattact Phone | General     Location Name 1201 Davis     Address 1201 Davis St.     Problem Location/SFvanston     Prore     Cry: Evanston     Sate/Province IL     Country USA | Campus\1201 Davis<br>Ze/Pee                                     | tal Code 60201        |                 |           |           | -     |
| Request Classification Elevator Repair<br>Service Class Elevator<br>Problem Description KEYS IN ELEVATOR GARAGE PIT ; PI<br>TO OTE AT 9:05                                                                          | LEASE BRING KEYS TO JONATHAN AT SUITE 1500 FRONT DOOR                                           |                                                                                                    |                                                                 |                       |                 |           |           | -     |
| Rating 2<br>Respond Date: 03/09/2020 11:02:21<br>Request Note<br>Requests Solution Follow Up Comments Reserve                                                                                                    | ators                                                                                           | Fe                                                                                                    | Due Date 03/09/2020 17:02:21<br>Now-Up Date 03/10/2020 21:02:21 |                       |                 |           |           |       |
| <ul> <li>Requests</li> </ul>                                                                                                    |                                                                                                 |                                                                                                    |                                                                 |                       |                 |           |           |       |
|                                                                                                    |                                                                                                 |                                                                                                    |                                                                 | Apply Filters         | Clear Filters   | G 1       | 7 7       | 5     |
| ! Request ID                                                                                                    | Request Classification                                                                          |                                                                                                    | Description                                                     |                       |                 |           |           | I.    |
| CC-1003537                                                                                                    | Elevator Repair                                                                                 |                                                                                                    | KEYS IN ELEVATOR GAI                                            | RAGE PIT ; PLEASE BRI | NG KEYS TO JONA | THAN AT : | SUITE : : | A.    |
| Items per page: 10 v 1 · 1 of 1 items                                                                                                    |                                                                                                 |                                                                                                    |                                                                 |                       | of 1 pa         | iges      |           |       |

#### **TIP & TRICKS**

When looking at the Communication Record, you can find information such as: Requested For/By (i.e. Requestor NetIDs)

- Customer Service Agent Name (i.e. Agent who recorded the interaction)
- Problem Details Reported
- Location Details Reported
- Resulting and/or Related Service Requests